# **Red Hat Exam Online Registration From TCC**

## **Content**

| How to buy RedHat exam voucher from TCC website? | <u>P.2</u>       |
|--------------------------------------------------|------------------|
| From TCC website to RedHat website               | <u>P.3</u>       |
| Register RedHat account                          | <u>P.4 - P.5</u> |
| Login RedHat account and register exam voucher   | <u>P.6</u>       |
| Choosing exam location & date                    | <u>P.7</u>       |
| Change exam location & date                      | <u>P.8</u>       |

#### to go following TCC website. TCC Consulting HOME ABOUT SERVICES BLOG TRAINING MASTER CLASS CONTACT US MY ACCOUNT 01 Master Class Please select the exam voucher you need to buy, Learn from cloud experts, we provide the most updated cloud technology course. The master class covers cloud computing, dev/ops, edge computing, etc, It aims to help you grow your knowledge and career! All online courses are designed by our expertise, enjoy and press "see more". 我們TCC CONSULTING 專長在OpenSource , 同是Red Hat , Linux Foundation 和 HKPC Academy (香港生產力學院) 緊密的合作夥伴 ,在不同領域的 Cloud Computing 當中含括PaaS 和 laaS , Multi Cloud Management , Microservices , Automation 等等項目中有十分豐富的實戰經驗,協助企業數碼化轉型(Digital Transformation)。 Master Class 是希望可以把現在最新 和熱目的技術蘭給大家 Exam Voucher (Red Hat Related) (28) 02. For those who need to register TCC account, TCC Consulting **Red Hat** Red Ha please press "Register an Account". -Red Hat Certified Specialis Retired - Red Mat Certified Special Containers and OpenShift Container Platform EX425 Advanced Automation: Ansil Ansible Automation FX4 Practices EX44 [EX447 EXAM Voucher] - Red [EX425 EXAM Voucher] - Red [EX407 EXAM Voucher] -Hat Certified Specialist in Hat Certified Specialist in Retired - Red Hat Certified 03 Advanced Automation: A ntainers and Specialist in Ansible See more. ontainer Platform Automation If you already have our account, please login 01 your account to proceed with **payment**. Red Hat Certified Specialist in Login Advanced Automation: Ansible Best Practices EX447 02 用金融卡支付 TCC CONSULTING LIMITED \* After payment, please let us 電影地址 向 TCC CONSULTING LIMITED 支付 Register HK\$3.200.00 know your Red Hat ID & Name 会融大资源 ISA 🌉 💽 🚵 HKD 3200 [EX447 EXAM Voucher] - Red Hat Certified 03 Specialist in Advanced Automation: Ansible by email, and after You will 卡上的姓名 小計 receive the exam voucher TCC Consulting 活加保護務 国家或地區 Insible Best Practices exam (EX447) is a performance-based test of your knowledge and skill in mana 中國香港特別行政區 HK\$3 200 00 within 5 days. 應付合計 wanced Automation: Ansible Best Practices, which also counts toward becoming a Red Hat Certified Ar 保存資訊,便於下次更快支付 P.2

### How to buy RedHat exam voucher from TCC website?

First, enter "https://www.tcc-consulting.com.hk/listcourses/" in the URL bar or Scan QR Code

#### 04. Please press "Schedule Exam" on the website. We provide exam-focused Revision and Training by hands-on lab exercises. We are official training parner of Red Hat and Linux Foundation, Start Your Career Journey Here! LINUX **Red Hat** Start your Red Hat training and certification journey From Linux® training to DevOps certification, we have a hands-on training and practical certification path to fit your goals and boost your career Administration Specialist Architect View more detail 04 tification Schedule Exam Related Blog Contact us (S) WhatsaApp 🖂 Email

**TCC Consulting** 

HOME

ABOUT

SERVICES

BLOG

TRAINING

#### From TCC website to RedHat website

Please enter "<u>https://www.tcc-consulting.com.hk/training-courses/</u>" in the URL bar or Scan QR Code to go following TCC website.

(1)

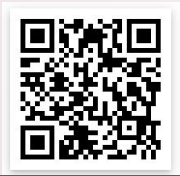

MASTER CLASS

CONTACT US

MY ACCOUNT

#### **Register RedHat account**

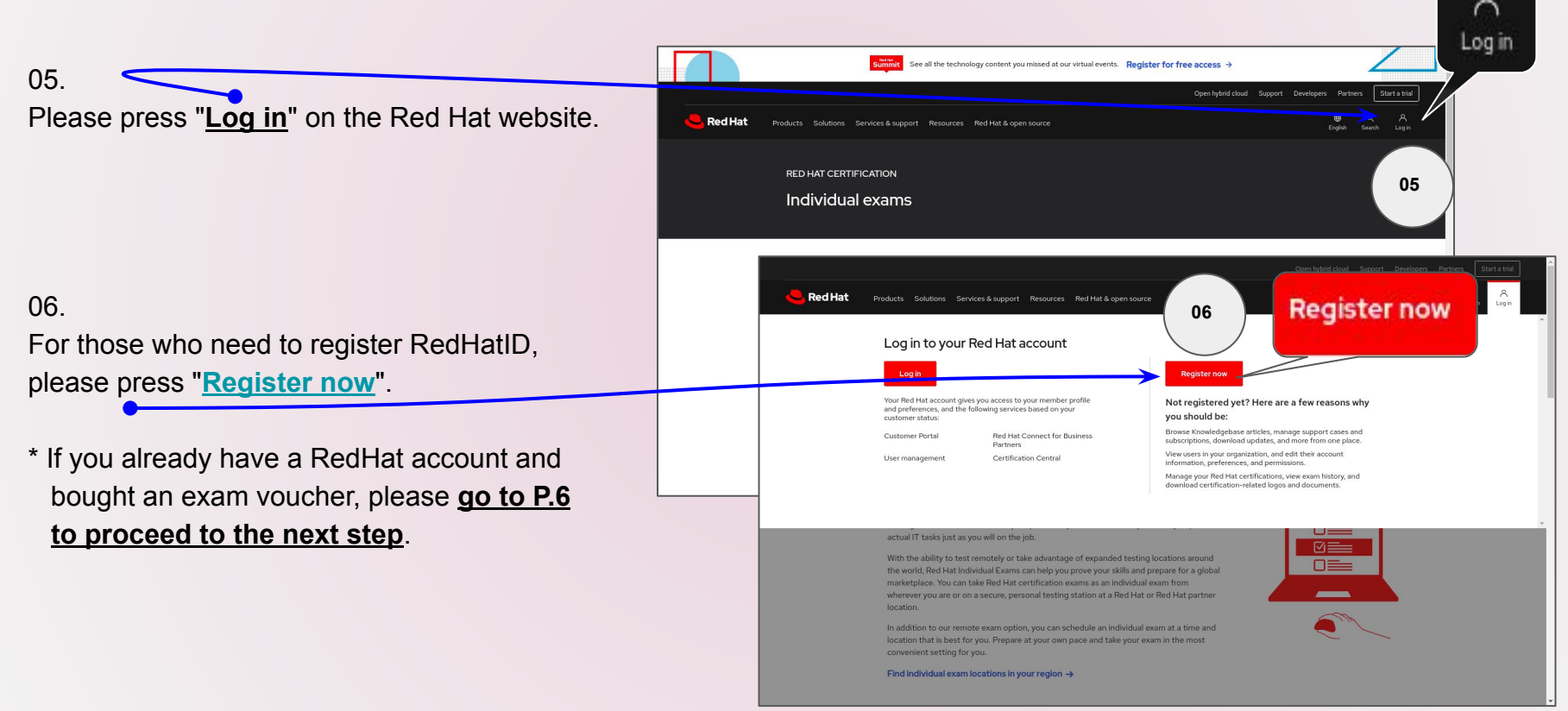

#### **Register RedHat account**

#### 07.

Please Fill in the required information according to the instructions on the website to register a new account.

|       |                                                                                                    |                 | REDHAT.COM CUSTOMER PORTAL                                                                                                    |
|-------|----------------------------------------------------------------------------------------------------|-----------------|----------------------------------------------------------------------------------------------------|
| 簡體中文版 | <b>Red Hat</b>                                                                                                    | English version | Red Hat                                                                                                    |
|       | EDSE 1514目10.07<br>注册并使用该红幅帐户访问红幅的所有应用、社区、支持等内容。<br>红幅将收集您的联系方式和帐户信息,以创建您的红帽帐户。我们使用您<br>的个人数据来识别您的身份并为您提供信息,支持和客户服务。有关更多<br>信息,请参见红帽的隐私声明。 加入一个现有帐户 |                 | Create a Red Hat Login<br>A Red Hat account gives you access to product evaluations, purchasing capabilities and knowledge management content. Red Hat will use the personal data<br>collected below, such as your contact information and account information, to create and administer your Red Hat account. We use the personal data to identify<br>and authenticate you, fulfill your requests and to provide you with information, support and customer service. For more information, please see Red Hat's Privacy<br>Statement.                                                                                                    |
|       | 访问您的公司或组织已购买的订阅。请与您所在机构的管理员联系。如有<br>疑问,请与客户服务联系。                                                                                                    |                 | • Indicates Required Field                                                                                                    |
|       | ・必須学校     林戸                                                                                                    |                 | Account Type     Corporate     A corporate Red Hat account allows a set of users to centrally purchase or administer systems within a corporate organization (system administrators, purchasing agents, IT management, etc.)     Personal A personal Red Hat account is for purchasing or administering your own personal systems.  Need access to an account?     If your company has an existing Red Hat account, your organization administrator can grant you access. If you have questions, contact customer service.  Login Information     * Create a Red Hat     Login:     Your login is a user ID for accessing your account across al Rel Hat thread to a the stift we characters and cannot be charaged once created. |

#### Login RedHat account and register exam voucher

Please enter "<u>https://rhtapps.redhat.com/individualexamscheduler/#/AdmExceptionCalendar</u>" in the URL bar or Scan QR to go following <u>Red Hat Exam Scheduler</u> website.

08.

- a. Please enter your username(also is your RedHat ID), and press"<u>Next Step</u>".
- b. Please enter your password, and press"Lonig In".
- c. Please press "exam voucher" on this page.

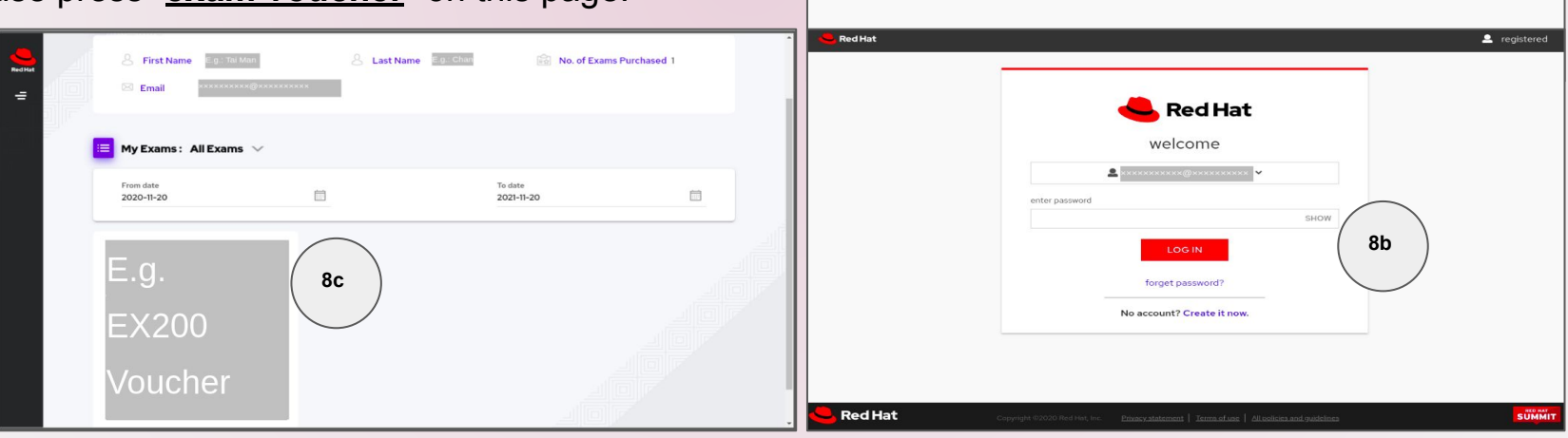

Red Hat

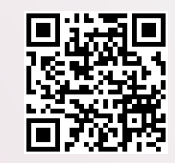

8a

**Red Hat** 

Log in to your Red Hat account You can perform various operations with just one account

No account? Create it now

Red Hat login or email

reaistere

#### **Choosing exam location & date**

Please enter "<u>https://rhtapps.redhat.com/individualexamscheduler/#/AdmExceptionCalendar</u>" in the URL bar or Scan QR Code to go following <u>Red Hat Exam Scheduler</u> website.

#### 09.

- a. Please enter "Hong Kong / TCC Consulting Limited" on the "Search Locate" line.
- b. You can press the location of our company "TCC Consulting Limited" and press "Schedule Exam".
- c. Please press the available(white-color) date and time, and you can register it.

| Vuzhou     | Search Location (min. 3 character 🗶 📀                                                                                                    | 9a Ale                      | 70203<br>7010日<br>原市<br>一二    | Locate   | Center Schedule and R   | eserve           |                  |                  | Privacy statement | t   Terms of use | E.g.: Tai Man Char |                  |
|------------|----------------------------------------------------------------------------------------------------|-----------------------------|-------------------------------|----------|-------------------------|------------------|------------------|------------------|-------------------|------------------|--------------------|------------------|
|            | <ul> <li>Comparison of the state of the state of th</li></ul> |                             |                               |          |                         |                  |                  |                  |                   | LOCAT            | 'E US              |                  |
| )b         | Cheung Sha Wan,<br>Kowloon, Kowloon City, Hong Kong<br>S.A.R.                                                                                                    | ost<br>oy<br>Shenzhe<br>深圳市 | GIS Shanwei<br>汕底市<br>Red Sea |          | NOV, ►<br>2020          | <b>20</b><br>FRI | <b>21</b><br>SAT | <b>22</b><br>SUN | <b>23</b><br>MON  | <b>24</b><br>TUE | <b>25</b><br>WED   | <b>26</b><br>тни |
|            |                                                                                                    | Zhuhai Hong rong<br>珠海市     |                               | SU I     | NO TU WE TH FR SA       | 10:00            | )                |                  | 10:00             | 10:00            | 10:00              | 10:00            |
| ~          | 😣 🔲 🕓                                                                                                    | lacao                       |                               |          | 2 3 4 5 6 7             | 11:00            |                  |                  | 11:00             | 11:00            | 11:00              | 11:00            |
| 1          |                                                                                                    | 1 in 1                      |                               | 8        | 9 10 11 12 13 14        | 12:00            |                  |                  | 12:00             | 12:00            | 12:00              | 12:00            |
|            | KOWLOON                                                                                                    |                             |                               | 15       | 16 17 18 19 20 21       | 13:00            |                  |                  | 13:00             | 13:00            | 13:00 >            | 13:00            |
| G525<br>Hc | Address: 8/F, Yen Sheng Center,64 Hoi<br>Yuen Road, Kwun Tong,<br>Kowloon, Kowloon City, Hong Kong                                                                                                    |                             |                               | 22<br>29 | 23 24 25 26 27 28<br>30 | 9c               |                  |                  | 14:00             | 14:00            | 14:00 >            | 14:00            |
|            | o, uu                                                                                                    |                             |                               |          |                         |                  |                  | No Exam          | Seats             | Available        |                    |                  |

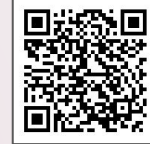

#### Change exam location & date

10. Finally, You can select "Exam Scheduled" at the top left to review or change the exam date and time.

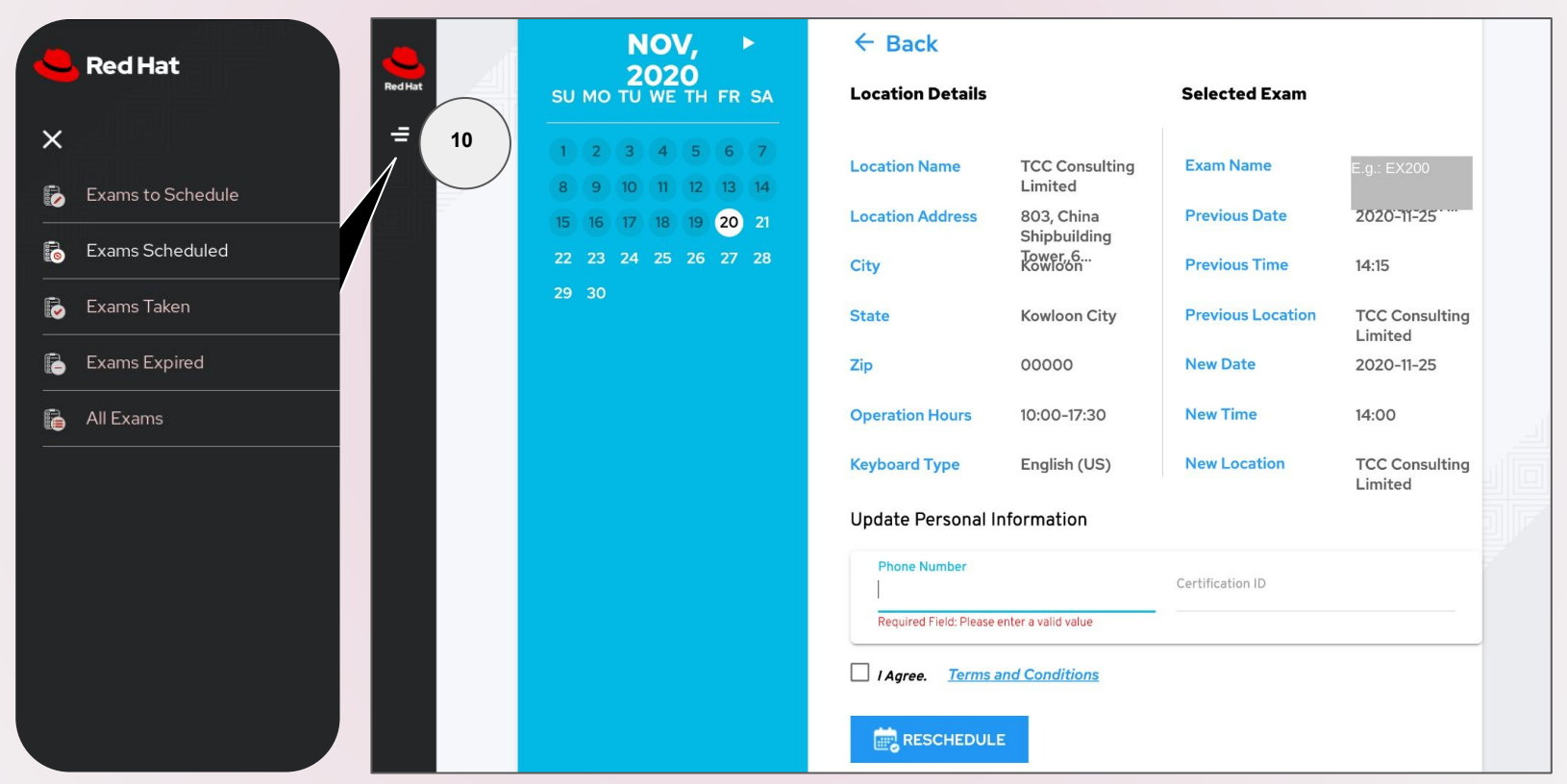